## Creating an Aeries Parent/Student Account & Data Confirmation

Creating an Aeries Parent/Student Account

You will need to have the following information - see your school site:

| Students Permanent ID Number:                                                                                                    | Students Email:                                                                                                    |  |  |  |
|----------------------------------------------------------------------------------------------------|----------------------------------------------------------------------------------------------------|--|--|--|
| Primary Telephone Number:                                                                                                    |                                                                                                    |  |  |  |
| Verification code:                                                                                                    |                                                                                                    |  |  |  |
| Go To: https://hac.chicousd.org<br>Click on the link Create New<br>Chico Unified School District<br>Chico Unified School District                                                                                                    | Return to Login Page         Step 1       Account Type - Parent/Guardian or Student            • Parent/Guardian         • Student         • Previous         • Next          Select Parent or Student account type, then click                                                                                                    |  |  |  |
| Enter your email address and select a password for your Aeries account, then click Next. <b>Second Second Sec</b> | Verify your email - use one of the two methods   Either use the EMAIL CODE sent to you from   parent@chicousd.org OR by clicking the   Confirm This Email Address link in your email   Image: the confirm this email of the two methods   Steps: the confirm this provide in the email or copy and paste the Email   Code into the field below   Image: the confirm link provide in the email or copy and paste the Email   Code into the field below   Image: the confirm link provide in the email or copy and paste the Email   Code into the field below   Image: the confirm link provide in the email or copy and paste the Email   Code into the field below   Image: the confirm link provide in the email or copy and paste the Email   Code into the field below   Image: the confirm link provide in the email or copy and paste the Email   Code into the field below   Image: the confirm link provide in the email or copy and paste the Email   Code into the global paste the URL into the Address berd you   Image: the confirm link provide in the email or copy and paste the field below   Image: the confirm link provide in the to confirm or reject the account   Image: the confirm link provide in the to copy and paste the following URL into you   Image: the confirm link provide into the provide into the provide into the provide into the provide into the following URL into you   Image: the confirm link provide into the provide into the provide into the provide into the provide into the provide into the provide into the provide into the provide into the provide into the provide into the provide into the provide into the pr |  |  |  |
| Return to the logon page: <u>https://hac.chicousd.org</u>                                                                                                    | Enter the following:                                                                                                    |  |  |  |

| Step 4 Login to Login Page          Image: Step 4         Image: Comparison of the state of the state of the stat | Students Permanent ID Number         Student Home Telephone Number         (PRIMARY PHONE number used for registration)         Verification code received from the school site         Student Verification         Please Enter The Following Information About Your Student         Student Permanent ID Number:         Student Home Telephone Number:         Verification Code:         Previous         Next |
|----------------------------------------------------------------------------------------------------|----------------------------------------------------------------------------------------------------|
| Step 2         Emergency Contact Verification         Your account is now linked to         Your account is now linked to         If your name appears below, please select it so that the email address on the record can be updated.         Name         Relationship         Father       Mother         None of the above       Mother         Previous       Next                                                                                                    | Parents continue to Data Confirmation                                                                                                    |

## Data Confirmation

Once logged on, verify you are working on the **correct student** account and **Change Student** if needed. Click **Home** to start the **Student Data Confirmation Process** 

|                                                                                                    | 2018-2019    | Chico Higl | h      |         |             |          | it1tch@chicousd.net ~ |
|----------------------------------------------------------------------------------------------------|--------------|------------|--------|---------|-------------|----------|-----------------------|
| Home                                                                                                    | Student Info | Attendance | Grades | Medical | Test Scores | Programs | Change Student        |
| You have not yet completed the Student Data Confirmation Process. Click Here to confirm the information about your student. Welcome to the Aeries Portal for |              |            |        |         |             |          |                       |

| <ul> <li>→ IMPORTANT - Update Contacts</li> <li>♦ Select your Emergency Contacts EMS1,<br/>EMS2 and EMS3</li> </ul> |                                                                             |                                                                                                    | Complete the Authorizations and then Confirm and Continue |                                                                                                    |  |
|----------------------------------------------------------------------------------------------------|-----------------------------------------------------------------------------|----------------------------------------------------------------------------------------------------|-----------------------------------------------------------|----------------------------------------------------------------------------------------------------|--|
| ♦ SAVE on e                                                                                                    | each page                                                                   |                                                                                                    | <ul> <li>Family Information</li> </ul>                    | You cannot continue with the confirmation p                                                                                               |  |
| Family Information                                                                                                  | Last Confirmed: 1/29                                                        | /2019 8:49:41 AM                                                                                                    | Student                                                   |                                                                                                    |  |
| Contacts                                                                                                    | Please take a moment t<br>**IMPORTANT** Please<br>"E2" or "E3" in the "Code | to update any changes in data.<br>• indicate any contacts you would like notified in case of an er<br>•° drop down field. | Contacts                                                  | * Parents' Rights and Responsibility<br>District's Parents' Rights and Respon                                                             |  |
|                                                                                                    |                                                                             |                                                                                                    |                                                           | <ul> <li>Consent to Medical Examination: I<br/>Personnel will act in the best interes<br/>medical doctor or dentist in case of</li> </ul> |  |
| Authorizations                                                                                                    | Select Record to Cha<br>Name Address                                        | nge<br>s Relation                                                                                                    | Documents                                                 | * Student Directory Information: I ha<br>DO NOT OBJECT to the release of th                                                               |  |
| 6 Final Data Confirmation                                                                                           |                                                                             |                                                                                                    | 5 Authorizations                                          | * Parent Organizations (PTA/PTO)<br>Release Directory Information to                                                                      |  |
| Finish and Submit                                                                                                   |                                                                             | Contact Details                                                                                                    | 6 Final Data Confirmation                                 | * School Newsletter & School Websit<br>Release Directory Information to                                                                   |  |
|                                                                                                    | Name                                                                        | IT Teacher                                                                                                    | L                                                         | * News Media<br>Release Directory Information to                                                                                          |  |
|                                                                                                    | Name Prefix                                                                 |                                                                                                    | Confirm and Continue                                      | * Alumni associations<br>Release Directory Information to                                                                                 |  |
|                                                                                                    | First Name                                                                  |                                                                                                    |                                                           | * Military Recruiters (Applies to grad<br>Release Directory Information to                                                                |  |
|                                                                                                    | Middle Name<br>Last Name                                                    |                                                                                                    |                                                           | * Yearbooks<br>Note: Your student will NOT be p<br>"deny"                                                                                 |  |
|                                                                                                    | Name Suffix<br>Address                                                      |                                                                                                    |                                                           | * Acknowledgment indicates studen                                                                                                    |  |
|                                                                                                    | Address Type                                                                | City: State: Zip: -                                                                                                    |                                                           | * Outside Organizations including or<br>merchandise<br>Release Directory Information to                                                   |  |
|                                                                                                    | Relationship to<br>student                                                  | Fother                                                                                                    |                                                           | * Academic Policy                                                                                                    |  |
|                                                                                                    | Code                                                                        | Yes V<br>EMS1 V                                                                                                    |                                                           | * Other<br>For "Other" please submit your re<br>Assistant Principal                                                                       |  |
|                                                                                                    | Notification<br>Preference<br>Mail Tag                                      | General and Emergency Announcements 🔻                                                                                     |                                                           | * Dance Contract                                                                                                    |  |
|                                                                                                    |                                                                             | · · · · · · · · · · · · · · · · · · ·                                                                                     |                                                           | * Health Office                                                                                                    |  |
|                                                                                                    | Telephone Number                                                            |                                                                                                    |                                                           | * School Compact                                                                                                    |  |
|                                                                                                    | Work Phone Number                                                           | (530) 354-7169                                                                                                    |                                                           | * Visual Images                                                                                                    |  |
|                                                                                                    | Cell phone number                                                           | (530) 354-7169                                                                                                    |                                                           | My student and I agree to the terms<br>Release of Liability Form.                                                                         |  |
|                                                                                                    | Pager                                                                       |                                                                                                    |                                                           | My student and I agree to follow the<br>Agreement.                                                                                        |  |
|                                                                                                    | Email Address                                                               |                                                                                                    |                                                           |                                                                                                    |  |
|                                                                                                    | Employer Name                                                               |                                                                                                    |                                                           |                                                                                                    |  |
|                                                                                                    | Employer Location                                                           | Save Cancel                                                                                                    |                                                           |                                                                                                    |  |
|                                                                                                    |                                                                             |                                                                                                    |                                                           |                                                                                                    |  |

If you have any questions, please contact your school site for assistance.